# **PIC-NG - User Acceptance Test Plan**

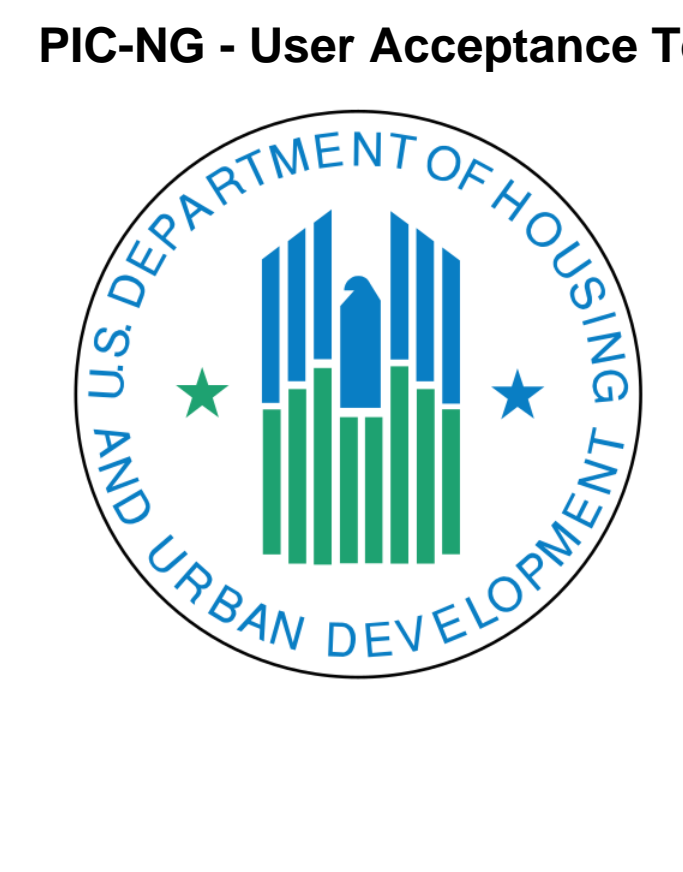

PIC-NG - User Acceptance Test Plan

U.S. Department of Housing and Urban Development

Document Number: N/A Contract Number: N/A

# Objectives

# Purpose

User Acceptance Testing (UAT), also known as beta or end-user testing, is defined as testing the software by the user or client to determine whether it can be accepted or not. This is the final testing performed once the functional, system and regression testing are completed.

The main purpose of this testing is to validate the software against the business requirements or scenarios. This validation is carried out by the end-users who are familiar with the business requirements or scenarios.

As the user acceptance test is the last testing that is carried out before the software goes live, obviously this is the last chance for the customer to test the software and measure if it is fit for the purpose.

# Scope

User Acceptance Testing will cover business requirements and scenarios defined as in scope.

#### In Scope

Functionality of the PIC-NG application to support the Moving to Work (MTW) Expansion Program and the PIC-NG Inventory Management, more specifically building and units information that public housing authorities are required to submit to the PIC-NG system.

# **Points of Contact**

The primary point of contact for information and troubleshooting purposes is Wendalyn Hovendick, HUD.

| Name               | Email                        | Organization  | Role            |
|--------------------|------------------------------|---------------|-----------------|
| Robert Dalzell     | Robert.D.Dalzell@hud.gov     | HUD           | UAT Coordinator |
| Wendalyn Hovendick | Wendalyn.M.Hovendick@hud.gov | HUD           | UAT Coordinator |
| Guy Jenkins        | Guy.E.Jenkins@hud.gov        | HUD - SWAT IT | IT Support      |
| Eric Krapf         | Eric.Krapf@hud.gov           | HUD - SWAT IT | IT Support      |
| Uzzal Khan         | Uzzal.Khan@hud.gov           | HUD - SWAT IT | IT Support      |
| Shyni Dennis       | shyni.dennis@hud.gov         | HUD - SWAT IT | IT Support      |

### References

Applicable references are:

- IMS/PIC Modernization Architecture and System Design Document
- IMS/PIC Modernization Operations and Maintenance Manual

### **Assumptions and Constraints**

To be determined.

### **Entry Criteria**

#### Vendor Access to Demo Environment

If you work for a vendor and you don't have an account with Secure Systems, then you can register for an ID using this link: Secure Systems Registration - Independent User Registration. After the registration process, you will have an ID that is six characters and starts with the letter I. Send an email to PICNG\_REAC@hud.gov with that ID and the PHA you are working with and we'll finish your registration by assigning roles to your user account.

If you work for a PHA directly, your registration page is here instead: Secure Systems Registration - PHA Coordinator and User Registration.

### **UAT Environment**

The testing will be conducted in the DEMO environment. This provides a controlled environment in which tests can be repeated if necessary. Proper user roles and actions will be granted to the User IDs in the DEMO environment. Passwords will be provided for all the User IDs. The SWAT IT team will provide the test procedures; however, actual users will perform all of the testing.

| UAT Test Plan                                                                                                    |
|----------------------------------------------------------------------------------------------------|
| Using the PIC-NG Portal:                                                                                                    |
| https://hudapps.hud.gov/picngdemo/web/home for HIDs.                                                                        |
| MIDs & IIDs will need to access this URL first https://hudapps.hud.gov/HUD_Systems.                                         |
| Note: Detailed Test Plan Steps available here : User Acceptance Test Plan Options & Additional Information for Vendors/PHAs |

# User Acceptance Test steps for Vendor MTW JSON Submissions

The following are the steps to submit a MTW JSON submission:

1. Login to the PIC-NG portal (https://hudapps.hud.gov/picngdemo/web/home) after gaining Vendors Access. ookup.

| 2. | Navigate to | Building and | Units then selecting | g Real Estate ID L | .0 |
|----|-------------|--------------|----------------------|--------------------|----|
|    |             |              |                      |                    |    |

| 📽 H50300 🗢 Admin 🥜 Triba | I HUD-VASH 👻 🖽 50058 💌 | 🖽 Building and Units 👻                 | Reports 🔻  | 🕩 Logout    |
|--------------------------|------------------------|----------------------------------------|------------|-------------|
|                          |                        | Address Validation<br>Inventory        |            |             |
|                          |                        | PHA User Inventory<br>Removal Creation | Grants     |             |
|                          | G                      | Real Estate ID Lookup                  | h Gra      | nt Number 🔶 |
|                          | Warm Springs           | HUD Change Requests                    | 15HV411424 | 0           |
|                          | Yakama Nation          | PHA Workflows                          | 15HV531832 | <u>0</u>    |
|                          | Warm Springs           | Invalid Addresses                      | UNKNOWN    |             |
|                          | Yakama Nation          | Flagged Data                           | UNKNOWN    |             |
|                          |                        | HUD PHA Association                    |            |             |
|                          |                        | En                                     | rors       |             |
|                          | Submission ID          | 🗢 Last Name 🗢                          | SSN \$     | Errors 🗢    |
|                          | There are no e         | errors.                                |            |             |

Obtain the Real Estate ID by entering the Development Number, Building Number, Building Number Entrance, and Unit Number using the Building & Unit Lookup Feature. You can find the test data in the UAT test plan.xlsx excel spreadsheet under Tabs Development Attributes, Building Attributes, and Unit Attributes.

|                                      | Real Estate ID Lookup |  |  |  |  |  |
|--------------------------------------|-----------------------|--|--|--|--|--|
| Please select one:                   | Please select one:    |  |  |  |  |  |
| Unit O Building O D                  | evelopment            |  |  |  |  |  |
| Development Number                   | CA001000010           |  |  |  |  |  |
| Building Number                      | B010                  |  |  |  |  |  |
| Building Entrance<br>Number          | 01                    |  |  |  |  |  |
| Unit Number                          | U01                   |  |  |  |  |  |
| Lookup                               |                       |  |  |  |  |  |
|                                      |                       |  |  |  |  |  |
| Real Estate Id: 15639632436935244298 |                       |  |  |  |  |  |
|                                      |                       |  |  |  |  |  |

4. Navigate to 50058 and select Submit JSON.

| 📽 H50300 🌣 Admin 🖌 Tribal HUD-VASH 🔻                    | ▼ 🖼 50058 ▼ 🖾 Building and Units ▼ 🔹 Reports ▼ 🔅 Logout |
|---------------------------------------------------------|---------------------------------------------------------|
|                                                         | Upload File                                             |
|                                                         | Submit JSON                                             |
|                                                         | Submission Status Ceal Estate ID Lookup                 |
| Please select one:      • Unit O Building O Development |                                                         |
| Development Number                                      |                                                         |
| Building Number                                         |                                                         |
| Building Entrance Number                                |                                                         |
| Unit Number                                             |                                                         |
| Lookup                                                  |                                                         |

 For this submission use the "AT1-New Admission.txt" JSON file included with this test package. Update the JSON to use the Real Estate ID from Step 2 and validate/submit the JSON file.
 50058 JSON Submission Demo

| 50058 JSON Submission Demo                                                                                                    |                    |                                                                                        |             |                          |  |  |
|----------------------------------------------------------------------------------------------------|--------------------|----------------------------------------------------------------------------------------|-------------|--------------------------|--|--|
| Submission ID is 1000186.                                                                                                    |                    |                                                                                        |             |                          |  |  |
| Please paste the JSO                                                                                                    | N below:           |                                                                                        |             |                          |  |  |
| <pre>{     "header": {         "formVersionDate": "",         "submissionType": "50058",         "vendorDefinedData": "",         "</pre> |                    |                                                                                        |             |                          |  |  |
| Validate                                                                                                    | Submit             |                                                                                        |             |                          |  |  |
|                                                                                                    |                    |                                                                                        |             |                          |  |  |
| File Submission Stat                                                                                                    | us: JSON Submissio | on Store Data - Completed                                                              | I           |                          |  |  |
|                                                                                                    |                    | File Validation Erro                                                                   | rs          |                          |  |  |
| Error Code                                                                                                    | Туре               | Error Message                                                                          | Line Number | Submitted<br>Information |  |  |
| 4047                                                                                                    | WARNING            | The composite<br>key is null or<br>invalid and the<br>composite key is<br>not required |             | realEstateId=15967       |  |  |

6. To see the results of the submission status navigate to 50058 and select Submission Status.

| 🏶 H50300 🌣 Admin 🎤 Tribal HUD-VASH 🔻 | 🗏 50058 👻 🗏 Building and Units 👻 🖹 Reports 👻 🕒 Logout |
|--------------------------------------|-------------------------------------------------------|
|                                      | Upload File                                           |
|                                      | Submit JSON                                           |
| Submission Results Demo              | Submission Status                                     |
| Please enter a submission ID:        |                                                       |
|                                      |                                                       |
| Submit                               |                                                       |
|                                      |                                                       |
|                                      |                                                       |
|                                      | ವು Terms of Service                                   |

7. Enter the submission ID obtained in Step 3 on the submission status screen and select the folder icon in the lower right portion of the screen under the Submission Status column to see the submission results.

| Submission         | Results De      | emo                                                                                                    |            |                     |        |                                                 |                                |                          |
|--------------------|-----------------|----------------------------------------------------------------------------------------------------|------------|---------------------|--------|-------------------------------------------------|--------------------------------|--------------------------|
| Please enter a sub | mission ID:     |                                                                                                    |            |                     |        |                                                 |                                |                          |
| 1000186            |                 |                                                                                                    |            |                     |        |                                                 |                                |                          |
| Submit             | Submit          |                                                                                                    |            |                     |        |                                                 |                                |                          |
| Submission Statu   | s: JSON Submiss | ion Store<br>Subm                                                                                                    | Data - Cor | mpleted             | Errors |                                                 |                                |                          |
| Error Code         | Туре            |                                                                                                    | Error M    | lessage             | Lin    | e Number                                        |                                | Submitted<br>Information |
| 4047               | WARNING         | The composite<br>key is null or<br>invalid and the<br>composite key is<br>not required<br>when a valid RID<br>is provided. |            |                     |        | rea<br>15                                       | alEstateId =<br>96791864250786 |                          |
| Submission Status  |                 |                                                                                                    |            |                     |        |                                                 |                                |                          |
| Submission ID      | Last Name       | First                                                                                                    | t Name     | Action <sup>-</sup> | Туре   | Submissior<br>Status                            | ו                              |                          |
| 1000186            | doe             | john                                                                                                    |            | 1                   |        | JSON<br>Submission<br>Store Data -<br>Completed |                                | 6                        |

8. The 50058 result page will display which the results of the data in the 50058 submission.

| A H50300 O Adr                        | nin 🖋 Tribal HUD-VASH 👻                 | B 50058 • B Building and Units • Keports • I Cogout |  |
|---------------------------------------|-----------------------------------------|-----------------------------------------------------|--|
|                                       |                                         | 50058                                               |  |
|                                       |                                         | 00000                                               |  |
| Section 1: Agency                     |                                         |                                                     |  |
| Agency Name                           | Housing Author                          | ority of the City of SF                             |  |
| PHA Code                              | CA001                                   |                                                     |  |
| Program                               | VO                                      |                                                     |  |
|                                       |                                         |                                                     |  |
| Section 2: Action                     |                                         |                                                     |  |
| Type of action                        |                                         | 1                                                   |  |
| Effective Date (m                     | m/dd/yyyy) of action:                   | 2017-01-01                                          |  |
| Correction?:                          |                                         | Ν                                                   |  |
| Correction Beas                       |                                         |                                                     |  |
|                                       |                                         |                                                     |  |
| Date (mm/dd/yyy                       | <ul><li>admission to program:</li></ul> | 2017-01-01                                          |  |
| Projected effection                   | e date (mm/dd/yyyy) of next             | reexamination: 2018-01-01                           |  |
| FSS participation                     | now or in the last year?:               |                                                     |  |
| Special Program                       | (Vouchers only):                        |                                                     |  |
| Other Special Pro                     | igram 1:                                |                                                     |  |
| Other Special Pr                      | igram 2:                                |                                                     |  |
| Section 3: Househol                   | 1                                       |                                                     |  |
| Member Numbe                          | Last Name & Sr., Jr., etc.              | First Name                                          |  |
| Member                                | Jeter                                   | Derek                                               |  |
| #1:<br>Head of                        | Date of birth Se<br>1980-01-01 M        | ex Citizenship<br>EC                                |  |
| Household                             | Disability Status Re                    | elation Race                                        |  |
|                                       | N H                                     | Black/African American                              |  |
|                                       | Ethnicity So<br>2 55                    | sclal Security Number<br>55222316                   |  |
| Member Number                         | Last Name & Sr., Jr., etc.              | First Name                                          |  |
| Member                                | Rodriguez                               | Alex                                                |  |
| #2                                    | 2005-01-01 M                            | EC EC                                               |  |
|                                       | Disability Status Rel                   | Nation Race                                         |  |
|                                       | Ethnicity Soc<br>2 555                  | cial Security Number<br>5222314                     |  |
| Total number in h                     | ousehold:                               | 2                                                   |  |
| Family subsidy s                      | atus under Noncitizens Rule:            | κ                                                   |  |
| Eligibility effectiv                  | e date (mm/dd/yyyy) if qualifi          | ied for continuation of full assistance (3u=C):     |  |
| If New head of ho                     | usehold, former head of hous            | sehold's SSN:                                       |  |
| Section 4: Backgrou                   | 1d at Admission                         |                                                     |  |
| Date (mm/dd/yyy                       | y) entered waiting list:                | 2016-01-01                                          |  |
| ZIP code before admission: 20024      |                                         |                                                     |  |
| Homeless at adm                       | ission?                                 | Ν                                                   |  |
| Does family qual                      | fy for admission over the ver           | ry low-income limit? (Vouchers only) (Y or N): Y    |  |
| Continuously as                       | isted under the 1937 Housing            | g Act? (Y or N): Y                                  |  |
| is there a HUD ap                     | proved income targeting disr            | regard? (Y or N):                                   |  |
|                                       |                                         |                                                     |  |
| Section 5: Unit to be                 | Occupied on Effective Date of Actio     | lon                                                 |  |
| Section 5: Unit to be<br>Unit Address | Occupied on Effective Date of Actio     | an                                                  |  |

### 10. Check the Unit Tenant status by navigating to Building and Units then selecting Inventory.

| 🏶 HPICOO ष Admin 🖌 Tribal HUD-VASH 👻 🖽 50058 👻 | ▼ 🖪 Building and Units 🔸 🖄 Reports 👻 🕩 Logout |
|------------------------------------------------|-----------------------------------------------|
|                                                | Inventory                                     |
|                                                | Inventory Removal 🔸                           |
|                                                | Address Validation                            |
| PHA                                            | Real Estate ID Lookup                         |
|                                                | HUD Change Requests                           |
|                                                | PHA Workflows                                 |
|                                                | Invalid Addresses                             |
|                                                | Flagged Data                                  |
|                                                | HUD PHA Association                           |
|                                                |                                               |
|                                                |                                               |
|                                                |                                               |
|                                                |                                               |

11. Select your PHA from the dropdown on the Inventory page and expand the Development Number, then expand the Building number then select the Details button for the Unit.

| Inventory     |                                       |             |                              |  |  |  |  |
|---------------|---------------------------------------|-------------|------------------------------|--|--|--|--|
| PHA           | PHA CA001-CHEROKEE NATION OF OKLAHOMA |             |                              |  |  |  |  |
|               |                                       |             |                              |  |  |  |  |
| Number        | Name                                  | Туре        | Action                       |  |  |  |  |
|               |                                       |             | History                      |  |  |  |  |
|               |                                       |             | Details                      |  |  |  |  |
| ~ CA001000001 | Dev1                                  | Development | Edit                         |  |  |  |  |
|               |                                       |             | Add Building                 |  |  |  |  |
|               |                                       |             | Change Request For All Units |  |  |  |  |
|               |                                       |             | History                      |  |  |  |  |
|               |                                       |             | Details                      |  |  |  |  |
| ✓ D1B1        | South1                                | Building    | Edit                         |  |  |  |  |
|               |                                       |             | Add Unit                     |  |  |  |  |
|               |                                       |             | Change Request For All Units |  |  |  |  |
|               |                                       |             | History                      |  |  |  |  |
| Unit1         |                                       | Unit        | Details                      |  |  |  |  |
|               |                                       |             | Edit                         |  |  |  |  |

| 12. | This | will | display | the | Unit | Tenant | Status. |
|-----|------|------|---------|-----|------|--------|---------|
|     |      |      |         |     |      |        |         |

|                                  | 50058                           | î |  |  |  |  |
|----------------------------------|---------------------------------|---|--|--|--|--|
| Section 1: Agency                |                                 |   |  |  |  |  |
| Agency Name                      | Carbon County Housing Authority |   |  |  |  |  |
| PHA Code                         | PA067                           |   |  |  |  |  |
| Program                          | 2                               |   |  |  |  |  |
| Section 2: Action                |                                 |   |  |  |  |  |
| Type of action                   | 1                               |   |  |  |  |  |
| Effective Date (mm/dd/yyyy) of a | ction: 2019-02-05               |   |  |  |  |  |
| Correction?: N                   |                                 |   |  |  |  |  |
| Correction Reason:               |                                 |   |  |  |  |  |
| Accessible Designation:          | Standard                        |   |  |  |  |  |
| Unit Status Type:                | Initial Approval Completed      |   |  |  |  |  |
| Street:                          | 550 12th street SW              |   |  |  |  |  |
| City:                            | Washington                      |   |  |  |  |  |
| State:                           | DC                              |   |  |  |  |  |
| Zip Code:                        | 20024                           |   |  |  |  |  |
| Zip Code +4:                     | 6121                            | H |  |  |  |  |
| Unit Designation:                | General Occupancy               |   |  |  |  |  |
| Unit Tenant Status:              | Occupied                        |   |  |  |  |  |
| Unit Tenant Status Subcategory:  | Assisted tenant                 |   |  |  |  |  |

13. Use the "AT6-New Admission.txt" JSON file with Action Type "6" which changes the Unit Tenant Status to "Vacant" and submit the JSON submission using Step 5.

14. Verify that the Unit Tenant Status on the Inventory page on the Unit Details page is now "Vacant".

| Accessible Designation:         | Standard                   |   |
|---------------------------------|----------------------------|---|
| Unit Status Type:               | Initial Approval Completed | ļ |
| Street:                         | 550 12th street SW         |   |
| City:                           | Washington                 |   |
| State:                          | DC                         |   |
| Zip Code:                       | 20024                      |   |
| Zip Code +4:                    | 6121                       |   |
| Unit Designation:               | General Occupancy          |   |
| Unit Tenant Status:             | Vacant                     | ] |
| Unit Tenant Status Subcategory: | Vacant                     | ] |
| ACC Indicator:                  | Y                          | ] |
| Operating Fund Indicator:       | Y                          |   |
| Capital Fund Indicator:         | Y                          | ļ |

# **User Acceptance Test Cases and Scenarios**

The following are test scenarios for user acceptance testing of an Minimum Viable Product (MVP) 1 for the 50058 Module. The scenarios can be found in the "UAT test plan.xlsx" excel file.

The User Acceptance Test scenarios have been broken into sections based on the program type of the submission on the HUD-50058-MTW form.

| Test Scenario        | Excel<br>Tab | Testing Traceability                                                             |
|----------------------|--------------|----------------------------------------------------------------------------------|
| Public Housing 50058 | Prog P       | PIC-7399 - Authorization / Identify PHAs                                         |
|                      |              | PIC-7415 - Flexibility Tracking                                                  |
|                      |              | PIC-7425 - Front-End User Interface (Limited)                                    |
|                      |              | PIC-9732 - Other 50058                                                           |
|                      |              | PIC-4761 - Epic story to link all the 50058 business related questions           |
|                      |              | PIC-208 - receive form                                                           |
|                      |              | PIC-9732 - Other 50058                                                           |
|                      |              | PIC-7975 - 50058 Section 1 - Does the unit exist?                                |
|                      |              | PIC-7420 - Add edit checks that apply to $HCV$ and $PH$ per $MTW$ business rules |
|                      |              | PIC-7413 - Associate Public Housing tenants and units                            |
|                      |              | PIC-7411 - Add PH edit checks per MTW business rules                             |

| Tenant-Based Assistance 50058  | Prog T  | PIC-7399 - Authorization / Identify PHAs                                   |
|--------------------------------|---------|----------------------------------------------------------------------------|
|                                |         | PIC-7415 - Flexibility Tracking                                            |
|                                |         | PIC-7425 - Front-End User Interface (Limited)                              |
|                                |         | PIC-9732 - Other 50058                                                     |
|                                |         | PIC-4761 - Epic story to link all the 50058 business related questions     |
|                                |         | PIC-208 - receive form                                                     |
|                                |         | PIC-9732 - Other 50058                                                     |
|                                |         | PIC-7975 - 50058 Section 1 - Does the unit exist?                          |
|                                |         | PIC-7420 - Add edit checks that apply to HCV and PH per MTW business rules |
|                                |         | PIC-7413 - Associate Public Housing tenants and units                      |
|                                |         | PIC-7411 - Add PH edit checks per MTW business rules                       |
| Project-Based Assistance 50058 | Prog PR | PIC-7399 - Authorization / Identify PHAs                                   |
|                                |         | PIC-7415 - Flexibility Tracking                                            |
|                                |         | PIC-7425 - Front-End User Interface (Limited)                              |
|                                |         | PIC-9732 - Other 50058                                                     |
|                                |         | PIC-4761 - Epic story to link all the 50058 business related questions     |
|                                |         | PIC-208 - receive form                                                     |
|                                |         | PIC-9732 - Other 50058                                                     |
|                                |         | PIC-7975 - 50058 Section 1 - Does the unit exist?                          |
|                                |         | PIC-7420 - Add edit checks that apply to HCV and PH per MTW business rules |
|                                |         | PIC-7413 - Associate Public Housing tenants and units                      |
|                                |         | PIC-7411 - Add PH edit checks per MTW business rules                       |
| Homeownership 50058            | Prog H  | PIC-7399 - Authorization / Identify PHAs                                   |
|                                |         | PIC-7415 - Flexibility Tracking                                            |
|                                |         | PIC-7425 - Front-End User Interface (Limited)                              |
|                                |         | PIC-9732 - Other 50058                                                     |
|                                |         | PIC-4761 - Epic story to link all the 50058 business related questions     |
|                                |         | PIC-208 - receive form                                                     |
|                                |         | PIC-9732 - Other 50058                                                     |
|                                |         | PIC-7975 - 50058 Section 1 - Does the unit exist?                          |
|                                |         | PIC-7420 - Add edit checks that apply to HCV and PH per MTW business rules |
|                                |         | PIC-7413 - Associate Public Housing tenants and units                      |
|                                |         | PIC-7411 - Add PH edit checks per MTW business rules                       |

| Local, Non-Traditional Property-Based Vouchers 50058            | Prog LP       | PIC-7399 - Authorization / Identify PHAs                                   |
|-----------------------------------------------------------------|---------------|----------------------------------------------------------------------------|
|                                                                 |               | PIC-7415 - Flexibility Tracking                                            |
|                                                                 |               | PIC-7425 - Front-End User Interface (Limited)                              |
|                                                                 |               | PIC-9732 - Other 50058                                                     |
|                                                                 |               | PIC-4761 - Epic story to link all the 50058 business related questions     |
|                                                                 |               | PIC-208 - receive form                                                     |
|                                                                 |               | PIC-9732 - Other 50058                                                     |
|                                                                 |               | PIC-7975 - 50058 Section 1 - Does the unit exist?                          |
|                                                                 |               | PIC-7420 - Add edit checks that apply to HCV and PH per MTW business rules |
|                                                                 |               | PIC-7413 - Associate Public Housing tenants and units                      |
|                                                                 |               | PIC-7411 - Add PH edit checks per MTW business rules                       |
| Local, Non-Traditional Tenant-Based 50058                       | Prog LN       | PIC-7399 - Authorization / Identify PHAs                                   |
|                                                                 |               | PIC-7415 - Flexibility Tracking                                            |
|                                                                 |               | PIC-7425 - Front-End User Interface (Limited)                              |
|                                                                 |               | PIC-9732 - Other 50058                                                     |
|                                                                 |               | PIC-4761 - Epic story to link all the 50058 business related questions     |
|                                                                 |               | PIC-208 - receive form                                                     |
|                                                                 |               | PIC-9732 - Other 50058                                                     |
|                                                                 |               | PIC-7975 - 50058 Section 1 - Does the unit exist?                          |
|                                                                 |               | PIC-7420 - Add edit checks that apply to HCV and PH per MTW business rules |
|                                                                 |               | PIC-7413 - Associate Public Housing tenants and units                      |
|                                                                 |               | PIC-7411 - Add PH edit checks per MTW business rules                       |
| Family Self-Sufficiency (FSS)/MTW Self-<br>Sufficiency Addendum | FSS_MTW<br>SS | PIC-7410 - Add HCV edit checks per MTW business rules                      |

# **TEST VERIFICATION**

The Table below provides the verification process of the submissions in current DEMO environment

Verification steps after the scenarios are executed

- Once user acceptance testing has been completed, the test user will provide the test PHA code/s used in the test scenarios to the SWAT IT team by sending them to PICNG\_REAC@hud.gov.
   The SWAT Team will run the tenant report for each PHA code and provide the tenant reports for tenants in the test user.
- 3. If any issues or bugs are identified during testing, please see section Test Termination/Results for instructions.

# **Sample Tenant Reports**

### **Household Report**

|   | Α      | В        | С           | D                          | Е   | F             | G                   | н         |
|---|--------|----------|-------------|----------------------------|-----|---------------|---------------------|-----------|
| 1 | PHA_CD | HSHLD_ID | MINIMUMRENT | ENHANCEDVOUCHERMINIMUMRENT | ттр | MOSTRECENTTTP | ISHARDSHIPEXEMPTION | UNITFLATR |
| 2 | AL165  | 10000070 | 50          | 0                          | 75  | 0             | N                   |           |
| 3 | AL165  | 10000169 | 50          | 0                          | 351 | 0             | N                   |           |
| 4 | AL165  | 10000289 | 50          | 0                          | 618 | 0             | N                   |           |

## Member Report

|   | Α      | В        | С        | D                | E         | F         | G          | Н             | I. I.       | J          |
|---|--------|----------|----------|------------------|-----------|-----------|------------|---------------|-------------|------------|
| 1 | PHA_CD | HSHLD_ID | PRSN_ID  | SSN              | FIRSTNAME | LASTNAME  | ISDISABLED | COMMUNITYCODE | ALIENNUMBER | YEARSOFSCH |
| 2 | AL165  | 10000070 | 10000141 | HN775QGJMXVGSDAC | MROPMZIH  | zrviL     | N          | 4             |             |            |
| 3 | AL165  | 10000169 | 10000240 | YY4QWQFS6W       | OOVDLX    | vrmzskvgU | N          | 4             |             |            |
| 4 | AL165  | 10000169 | 10000268 | E3IWVWG48        | HMVPGZQ   | zbmsrC    | N          | 4             |             |            |

# **TEST EXECUTION**

#### Test Schedule

All the tests must be completed, and results reported back to HUD, no later than November 02, 2020. Daily conference calls will be held at 3:00 p.m. Eastern time (call-in numbers will be provided via e-mail).

| Task                        | Planned Target Start Date | Planned Target End Date | Group Responsible |
|-----------------------------|---------------------------|-------------------------|-------------------|
| UAT Test Plan               | 09/29/2020                | 10/21/2020              | SWAT IT           |
| UAT Test Plan Submit to HUD | 10/21/2020                | 10/23/2020              | SWAT IT           |
| UAT Environmental setup     | 10/21/2020                | 10/23/2020              | SWAT IT           |
| UAT Testing Round 1         | 10/26/2020                | 11/06/2020              | HUD               |

#### **Test Progression**

The individual tests can be run in any order, but unless there is some reason for not doing so, it is recommended that they be performed in the order they are listed in this document to ensure orderly test progression and to ensure no tests are missed. After completion of the listed test scenarios, free-form user testing is encouraged.

#### **Test Criteria**

Tests will be considered successful if expected results of the scenarios are met. If any test scenario fails, we like testers to determine whether the overall capability has a significant flaw, the capability is adequately functional, or there is a satisfactory workaround for the failure.

Based on the overall findings of your testing, indicate whether you feel the PIC-NG is ready for release to production. Provide comments and feedback on the User Comment Form Attached.

#### **Test Control**

Users are responsible for performing all data entry for validating the results of each test scenarios. The system will be tested by using manual input of data, site navigation, and examination of content and messaging.

#### **Test Termination/Results**

Upon completion of the testing, all output generated as a result of the testing, the annotated test procedures used by the users conducting the tests, and the user test comment forms will be collected and returned to PIH for analysis. Send e-mails to: PICNG\_REAC@hud.gov

Please provide your testing results to HUD by sending them to PICNG\_REAC@hud.gov or (Few business member and few IT member emails)

When a bug or issue is identified, please provide the following information:

- Scenario ID(s)
- Description of the bug or issue encounter
- Steps to recreate the problem (if needed)
- Provide the JSON file(s) used (if applicable)

Business user will add the suggested change or bug to the JIRA Board to be prioritize based on their need. Bug or story identified as show stopper will be be suggested to work on as the logged in JIRA. All other bug and suggestion will be placed on backlog for future MVP.

#### **Exploratory Testing Results Instructions**

We are flexible on the format of the exploratory testing results. Please provide your testing results to HUD by sending them to PICNG\_REAC@hu d.gov.

# High Level Testing Approach

Any issues that are reported during UAT will be handled using the Test Progress Process documented in the PIC-NG Test Plan.

# **Available Building and Unit Data**

Building and Unit data has been populated in the demo environment for each PHA. Each development number start with the 5 digit PHA Code.

In the example the PHA Code is EX999.

| 3008     | 3000               |
|----------|--------------------|
| Org Code | Development Number |
| EX999    | EX999000004        |
| EX999    | EX999000102        |
| EX999    | EX999000103        |

To look up the real estate ID for a unit, you need to exercise the appropriate Building and Unit Web Service.

The combination of the Development Number, Building Number, Unit Number OR the Unit's Real Estate ID must provided in the 50058 submission for public housing.

The example test data can be found on the UAT Test Plan excel spreadsheet on tabs Development Attributes, Development Attributes, and Unit Attributes.

# **REFERENCE INFORMATION**

# **Submission Screens**

Vendors can access the PIC-NG Portal to do the following:

#### 50058 JSON Submission

You can use the 50058 JSON Submission page to validate or submit your JSON.

|                                                                                                    | PIC-NG Portal                                                                                                    |
|----------------------------------------------------------------------------------------------------|----------------------------------------------------------------------------------------------------|
| A HPIC00 & Admir                                                                                                    | n 🗲 Tribal HUD-VASH 🔻 🗐 50058 👻 🗐 Building and Units 💌 🖄 Reports 👻 🕪 Logout                                                                                                    |
| 50058 JSON SI                                                                                                    | ubmission Demo                                                                                                    |
| Please paste the JSON                                                                                                    | below:                                                                                                    |
| Tun, proratedattern<br>{"reportCategory":n<br>":null,"isHealthBenef<br>nce":null,"isFoodStat<br>te":null,"isFoodStat<br>te":null,"isFoodStat<br>te":null,"icontractEnd<br>seApprovalDate":nul<br>{"need":null,"needM<br>{"need":null,"needM<br>{"needM<br>{"needM<br>{"needM}<br>{"needM}<br>{"nee | anteen: :nun, additionalsupportrovrammy :nun, ownerincendve :nun, iss :<br>ull, "isParticipant":null, "sEffectiveDate":null, "administeringPha":null, "employmentStatus":null, "employmentBeginDa<br>ft":null, "isRetirementBenefit":null, "isCherBenefit":null, "yearsOfSchool":null, "isTanfAssistance":null, "isGeneralAssist<br>mps":null, "isMedicaid":null, "isEarnedIncomeTaxCredit":null, "childrenReceivingChildcareServices":null, "contractStarti<br>Date":null, "contractExtensionDate":null, "membersWithIndividualPlan":null, "isSelectionPreference":null, "currentAccountBalance":null, "accountAmountDisbursed":null, "isContractParticipationComplete":null, "cequestForLe<br>II, "currentAccountBalance":null, "accountAmountDisbursed":null, "isContractParticipationComplete":null, "cequestForLe<br>II, "serviceProvider":null, "lighSchob"]: "(meed":null, "needMet":null, "serviceProvider":null, "gostSecondary":<br>let":null, "serviceProvider":null, "jobTraining": {"need":null, "needMet":null, "serviceProvider":null, "jobSearch":<br>let":null, "serviceProvider":null, "jobRetention": {"need":null, "needMet":null, "serviceProvider":null, "transportation":<br>Submit |
| Validate                                                                                                    |                                                                                                    |
|                                                                                                    |                                                                                                    |
|                                                                                                    |                                                                                                    |

### 50058 File Upload

You can use the 50058 File Upload page to validate or submit your JSON.

|               |                             |             | PIC-NG Portal          |               |        |
|---------------|-----------------------------|-------------|------------------------|---------------|--------|
| A HPIC00      | ) 🌣 Admin ۶ Tribal HUD-VASH | ▼ 🖻 50058 ▼ | 🖲 Building and Units 🔻 | 🕅 Reports 🔻 🛛 | Logout |
| 50058 Fi      | ile Upload Demo             |             |                        |               |        |
| Upload or val | alidate a 50058 ascii file: |             |                        |               |        |
| ● Validate ◯  | O Upload                    |             |                        |               |        |
| Choose File   | CE_AT1_valid.asc            |             |                        |               |        |
|               |                             |             |                        |               |        |
|               | 13                          |             | Differms of Service    |               |        |
|               |                             |             |                        |               |        |
|               |                             |             |                        |               |        |
|               |                             |             |                        |               |        |
|               |                             |             |                        |               |        |

### **Submission Status Page**

You can look up a submission by entered the submission on the Submission Status.

|                                                               |                 | PIC-NG Portal          |                      |
|---------------------------------------------------------------|-----------------|------------------------|----------------------|
| Admin 🖌 Tribal HUD-VA                                         | ASH ▼ 🗐 50058 ▼ | 🖲 Building and Units 👻 | 🖹 Reports 👻 🕩 Logout |
| Submission Results Demo Please enter a submission ID:  Submit | R               |                        |                      |
|                                                               |                 | ④ Terms of Service     |                      |
|                                                               |                 |                        |                      |

# **Cron Job Schedule**

<u>Auto EOP Cron Job</u> - this job looks to see if there is any overlapping for a tenant and ends the overlapping with a End of Participation (EOP) (action type 6).

This job is scheduled to runs everyone morning at 6:00 am Eastern.

Port Out Cron Job - this job looks to see if there is any overlapping for a tenant and ends the overlapping with a auto port out (action type 5).

This job is scheduled to run everyone morning at 6:30 am Eastern.

# **User Acceptance Testing Risks**

• PII information should not be submitted to this environment.

# **Supplemental Files**

| Name                     | Description                                                                                                    |
|--------------------------|----------------------------------------------------------------------------------------------------|
| UAT test plan.xlsx       | This excel file contains all test scenarios separated by tab and a copy of the test data provided in the demo environment for reference. |
| AT1-New<br>Admission.txt | This is the test submission JSON file for a new submission.                                                                              |
| AT6-EOP.txt              | This is the test submission JSON file for a End Of Participation submission.                                                             |

The following files will be included with this document that will support the User Acceptance Testing.